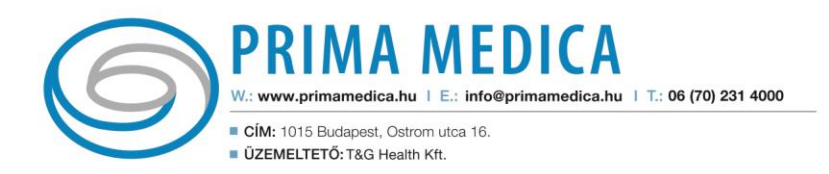

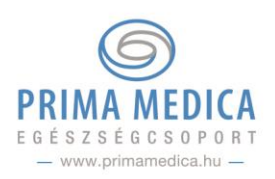

## Prima Medica Ügyfélkapu

## Használati útmutató

| Regisztráció az ügyfélkapuban                                      | 1 |
|--------------------------------------------------------------------|---|
| 1. Online időpontfoglalás                                          | 2 |
| 1.1. Előjegyzések kezelése                                         | 3 |
| 2. Leletek megtekintése, feltöltése és megosztása a kezelőorvossal | 3 |
| 2.1. Leletek megtekintése                                          | 4 |
| 2.2. Leletek feltöltése                                            | 4 |
| 2.3. Leletek megosztása                                            | 4 |
| 3. Szedett gyógyszerek vezetése                                    | 5 |
| 4. Távkonzultáció                                                  | 5 |
| 5. Online fizetés                                                  | 6 |
| 6. Ügyfél elégedettségi kérdőív                                    | 7 |
| 5, 5 5                                                             |   |

## Regisztráció az ügyfélkapuban

1. A <u>https://ugyfelkapu.primamedica.hu/</u> oldal megnyitása után kattintson jobb oldalt felül a **Bejelentkezés** gombra, majd a **Regisztrációra**.

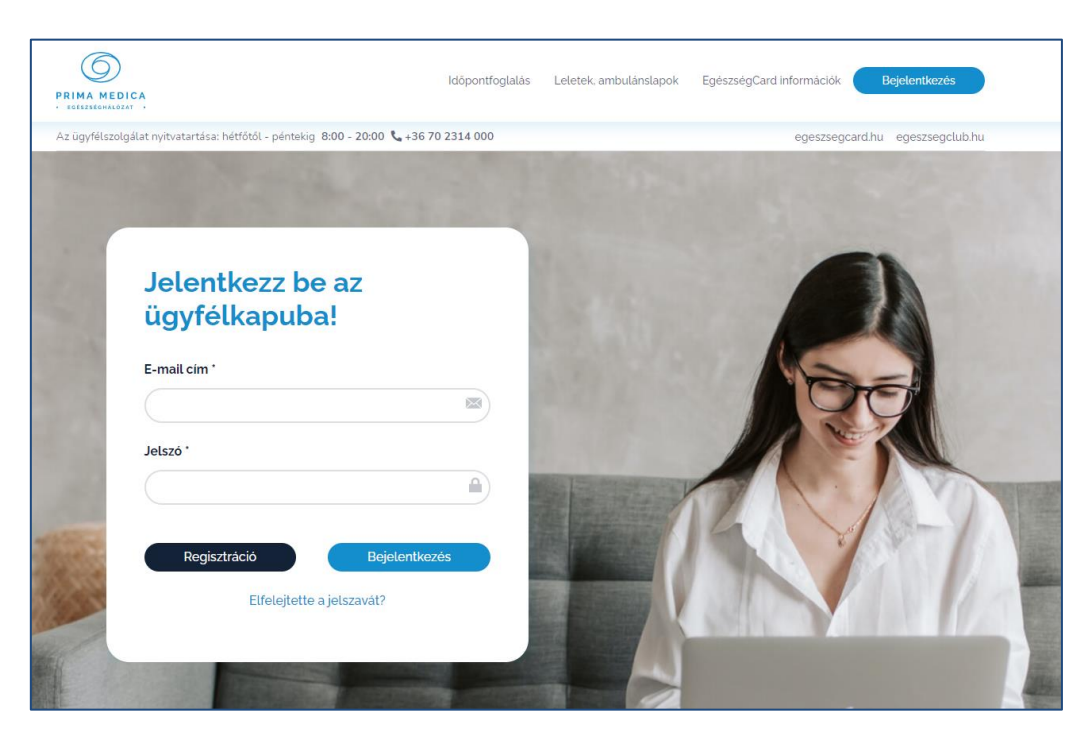

2. A megnyíló ablakban adja meg személyes adatait.

Fontos: ha volt már korábban rendelőnkben, azokat az adatokat adja meg (teljes név, e-mailcím, telefonszám, lakcím), amiket a vizit előtt a Szolgáltatási Szerződésben is megadott!

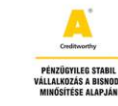

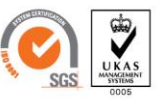

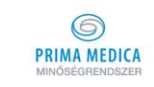

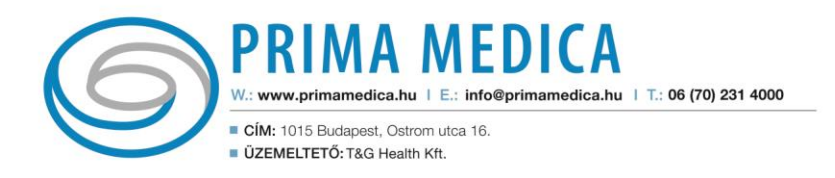

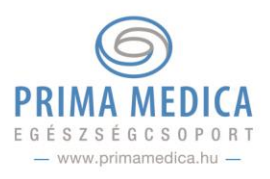

3. A linkre kattintva előjön a bejelentkezési oldal, ahol az e-mail és jelszó megadásával a be tud lépni az ügyfélkapus oldalára.

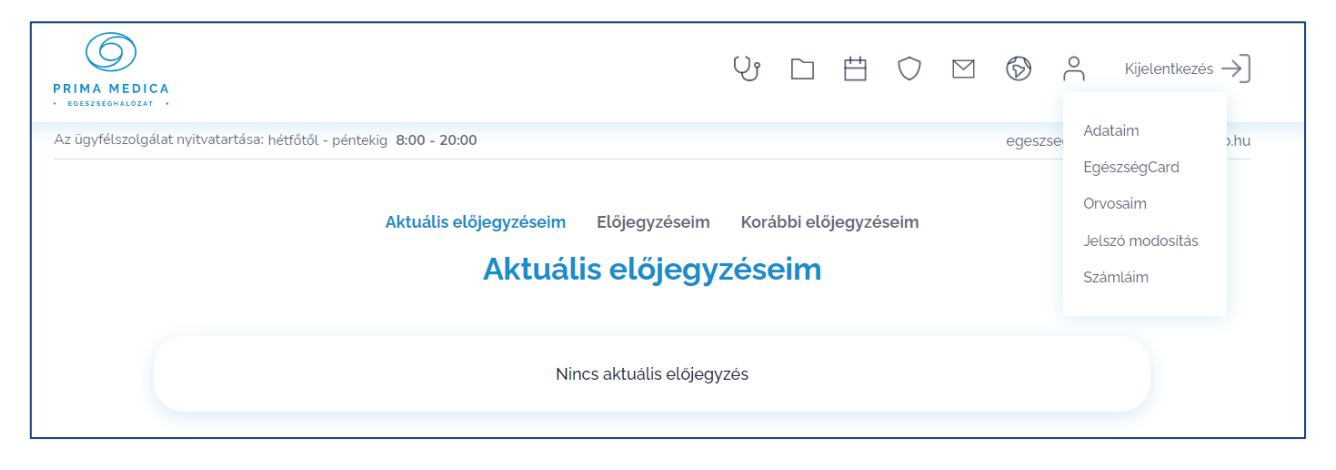

4. A Profil – Adataim menüpontban a **teljes regisztrációhoz további adatait is meg kell adni**, mint lakcím, személyazonosító okmány száma, TAJ-szám, számlázási cím (amennyiben egészségpénztárral rendelkezik vagy eltér a lakcímtől).

FONTOS: Már meglévő Pácienseinknek is szükséges kitölteni az Adataim menüpontot, máskülönben nem tudják áttölteni a leleteiket!

FONTOS: Ha még nem járt rendelőinkben, bejelentkezés után ki kell tölteni a többi adatot a Profil – Egészségcard menüpontban, majd rákattintani a <u>Kártya igénylés elküldése</u> gombra.

Bejelentkezés után az alábbi funkciók érhetőek el:

- 1. Online időpontfoglalás
- 2. Leletek megtekintése, feltöltése és megosztása a kezelőorvossal
- 3. Szedett gyógyszerek vezetése
- 4. Távkonzultáció
- 5. Online fizetés
- 6. Ügyfél elégedettségi kérdőív

## 1. Online időpontfoglalás

A folyamat lépései:

- 1. Bejelentkezés az ügyfélkapuba
- 2. Fenti menüsorban az Orvosok ikonra 🖓 kattintás
- 3. Orvos/szakember kiválasztása a keresők használata ajánlott!
- 4. Időpont kiválasztása a naptárban, rákattintás
- 5. Konzultáció adatainak kitöltése
  - Személyes adatok automatikusan megjelennek
  - Lehetőség van más számára időpontot foglalni, ez esetben az ő adatainak megadása szükséges
  - "Írja le panaszait néhány szóban" kitöltése kötelező
  - Konzultáció jellege (Első vizit, Kontroll vizit, Egyéb (receptírás, labor stb.))
  - Konzultáció típusa (Rendelői konzultáció, Távkonzultáció)

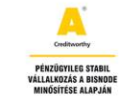

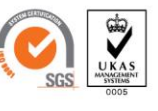

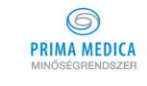

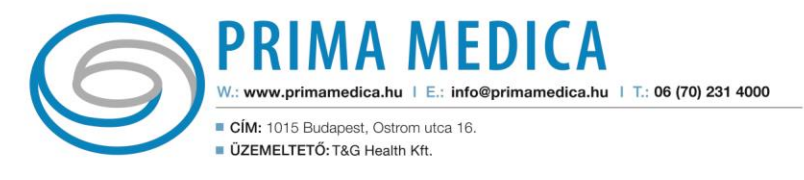

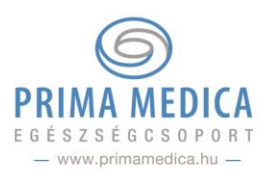

| - | előjegyzéshez                                                                                                    | kattintson a kivála                                                       |                                        |                                                                                                    |                      |      |                    |  |  |
|---|----------------------------------------------------------------------------------------------------|---------------------------------------------------------------------------|----------------------------------------|----------------------------------------------------------------------------------------------------|----------------------|------|--------------------|--|--|
| 0 | MON<br>0426<br>10:00<br>11:00                                                                                                    | TUE<br>04.27<br>Turoodoppi pooques soury                                  | WED<br>04.28<br>tuoddypi peqtecs souly | D THU FRI SAT SUN<br>B 04.29 04.30 05.01 05.02<br>U000 0501 05.02<br>U000 0501 05.02<br>U000 0501 0502<br>U000 0501 0502<br>U000 0502<br>U000 0502<br>U0000<br>U000 0502<br>U000 0502<br>U000 0502<br>U000 0502<br>U0 |                      |      |                    |  |  |
|   | YourPower Me<br>1015 Budapest I. k<br>2021. April 26. (Mo<br>Előtag<br>Kérjük vál                                                 | d Ostrom utc<br>erület,Ostrom utc<br>inday) 11:00<br>Vezetéknév<br>Kovács | <b>ai Központ</b><br>a 31, 26-os kap   | ucsengő                                                                                                    | Keresztnév<br>József |      |                    |  |  |
|   | Telefon<br>+38-30-234123                                                                                                    |                                                                           | E-mail cín                             | n<br>kovacs.hu                                                                                                    | Születési dátum      |      |                    |  |  |
|   | Más nevében fo                                                                                                    | glalok időpontot!<br>é <b>hány szóban</b><br>ió erős köhögés, r           | nellkasi fájdalor                      | m                                                                                                    |                      |      |                    |  |  |
|   | Kérés: 100 szó eng<br>Konzultáció jelleg<br>Első vizit<br>Kontroll vizit<br>Egyéb ( recepi<br>Konzultáció típus;<br>Rendelői konz | gedélyezett!<br>je:<br>lírás, labor stb. )<br>a:<br>ultáció               |                                        |                                                                                                    |                      |      | //<br>7/100 Szavak |  |  |
|   | Visszalépés                                                                                                    | $\supset$                                                                 |                                        |                                                                                                    |                      | Időp | pont foglalása     |  |  |

Az **Időpont foglalása** gombra kattintva érkezik egy automatikus e-mailt a foglalásáról, ahol a linkre kattintva megerősítheti előjegyzését.

Rendelői konzultáció esetén nincs további teendője. Távkonzultáció esetén a további lépéseket egy <u>későbbi</u> <u>pontban</u> olvashatja el.

#### 1.1. Előjegyzések kezelése

Az Előjegyzései menüpont három részre osztott:

- Aktuális előjegyzéseim itt jelennek meg az aznapi időpontok
- Előjegyzéseim itt láthatóak a jövőbeli időpontok (az aznapiak nem!)
- Korábbi előjegyzéseim a már lezajlott vizitek kerülnek ide

## 2. Leletek megtekintése, feltöltése és megosztása a kezelőorvossal

Egészségügyi dokumentumait tudja kezelni ügyfélkapus felületén, legyen szó ambulánslapról, vizsgálati eredményekről, laborleletről stb.

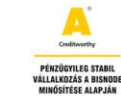

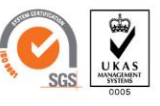

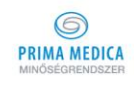

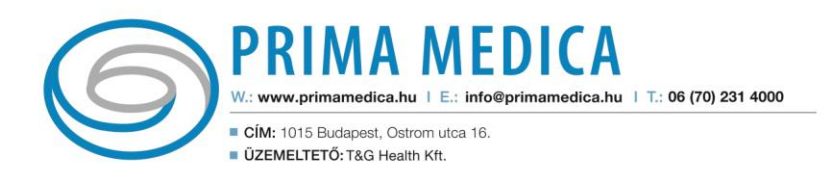

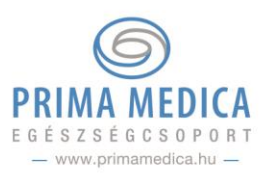

#### 2.1. Leletek megtekintése

A Prima Medica Egészség Egészségcsoport rendelőiben történő orvosi viziteken készült orvosi dokumentumok (ambulánslapok) és egyéb vizsgálatok eredményei az Ön jóváhagyásával felkerülnek az Ön ügyfélkapujába, ott később bármikor elérhetőek.

# FONTOS: orvosi dokumentumai a vizitet/vizsgálatot követő napon lesznek elérhetőek ügyfélkapujában a Leleteim – Leletek áttöltése menüpontban.

A dokumentumok megérkezéséről Ön e-mailben és ügyfélkapujában üzenet formájában és értesítést kap. Az ügyfélkapuban a **Leleteim – Leletek** áttöltése menüpontban tudja engedélyezni ezek áttöltését. Ehhez szükséges beírnia az Egészségcard számát vagy SMS-ben kért kódot.

| PRIMA MEDICA<br>• EGESSEGHALOZAT                   |                                                                                                    | Ŷ           |         | Ħ   | $\bigcirc$ |        | Ø      | 0        | Kijelentkezés 🔿   |
|----------------------------------------------------|----------------------------------------------------------------------------------------------------|-------------|---------|-----|------------|--------|--------|----------|-------------------|
| Az ügyfélszolgálat nyitvatartása: hétfőtől - pénte | kig 8:00 - 20:00                                                                                         |             |         |     |            |        | egeszs | egcard.h | u egeszsegclub.hu |
| Szolgá<br>Prim<br>Azono<br>Kart                    | Leleteim Leletek áttöltés<br>Leletek át<br>Itató választás'<br>aMedica healzz<br>sítás típusa'<br>yaszám | e Leletek m | egosztá | isa |            | ~<br>~ |        |          |                   |
| SMS                                                | Tovább az azo                                                                                            | onosításra  |         |     |            |        |        |          |                   |

Áttöltés után egészségügyi dokumentumait a Leleteim menüpont alatt látja majd.

FONTOS: Amennyiben ekkor hibaüzenet jelenik meg, szükséges kitölteni az Adataim menüpontban a személyes adatait. Fontos, hogy ugyanazokat az adatokat adja meg, mint amit a rendelőnkben is megadott (név, e-mailcím, telefonszám, születési dátum) Ha ez után sem tudja leleteit áttölteni, keresse ügyfélszolgálatunkat.

2.2. Leletek feltöltése

A Leleteim menüpont alatt lehetséges feltölteni korábbi egészségügyi dokumentumait ügyfélkapujába a dokumentumhoz tartozó kötelező mezők kitöltésével.

Ezeket a dokumentumokat tudja megosztani orvosaival.

#### 2.3. Leletek megosztása

Ha a viziten (távkonzultáció során vagy akár a rendelőben) meg kívánja osztani korábbi leleteit, vizsgálati eredményeit orvosával, azt előre feltöltheti az Ön ügyfélkapujába és engedélyezheti a megosztást.

Az egészségügyi rendszerben nem egyeznek az adatai. (név, születési dátum, telefonszám, e-mailcím, kártyaszám)

OK

| Új dokumentum feltöltése |                    |  |  |  |  |
|--------------------------|--------------------|--|--|--|--|
| Vizsgálati eredmény      |                    |  |  |  |  |
|                          |                    |  |  |  |  |
|                          |                    |  |  |  |  |
|                          |                    |  |  |  |  |
|                          |                    |  |  |  |  |
|                          |                    |  |  |  |  |
|                          |                    |  |  |  |  |
|                          |                    |  |  |  |  |
|                          |                    |  |  |  |  |
|                          |                    |  |  |  |  |
|                          |                    |  |  |  |  |
|                          | umentum feltöltése |  |  |  |  |

A Prima Medica Minőségrendszer védjegy - Minden jog fenntartva - T&G Health Kft. A kinyomtatott dokumentum aláírás nélkül érvényes. Az érvényes kiadás a Prima Medica Minőségrendszer központi elektronikus nyilvántartásában található.

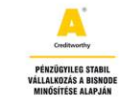

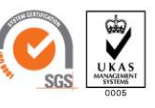

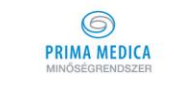

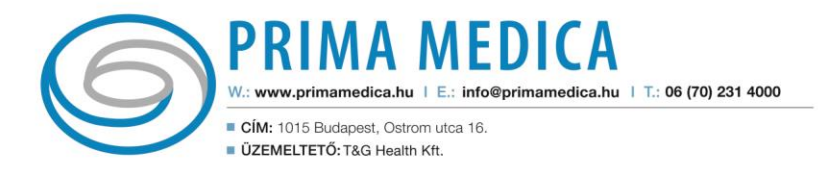

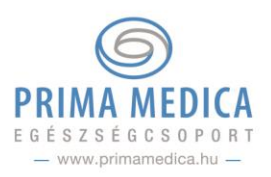

Megosztás folyamata:

1. Válassza ki az egészségügyi szolgáltatóját a Leleteim megosztása menüpontban

2. A **Páciens fájlok** alatti mezőbe kattintson, majd a legördülő menüből válassza ki a megosztani kívánt dokumentum(ok)at.

#### FONTOS:

- Csak azokat a dokumentumokat tudja megosztani amik, szerepelnek a Leleteim menüben.
- Egyszerre több dokumentumot is meg tud osztani orvosával.

3. Adja meg Kezelőorvosát!

#### FONTOS: Csak azzal az orvossal tudja megosztani egészségügyi dokumentumait, akihez van már előjegyzése!

4. Válassza ki az azonosítás típusát.

Adatbiztonsági okokból vagy az Egészségcard számáal, vagy SMS-ben érkezett kód beírásával tudja a megosztást érvényesíteni.

### 3. Szedett gyógyszerek vezetése

Az időszakosan vagy rendszeresen szedett gyógyszereit be tudja vezetni ügyfélkapujában. Megadhatja a nevét, adagolását, beszedés időpontját és megjegyzést is fűzhet hozzá. Később, a mobil applikáció használatakor a rendszer értesítést küld majd ennek megfelelően. (még inaktív funkció)

| o elem kijetētve                                                                                                    |            | <sup>Gyógyszereim</sup><br>Emlékeztetők |           |
|----------------------------------------------------------------------------------------------------|------------|-----------------------------------------|-----------|
| Új gyógyszer hozzáadása<br>Adagolás tipusa<br>Egyedi Napszak szerinti Időszakos<br>Gyógyszer neve<br>Adagolás<br>Adagolás<br>Megjegyzés | 0 elem kij | elātve                                  | Törlés    |
| Adagolās tipusa Egyedi Napszak szerinti Időszakos Gyögyszer neve. Adagolās Adagolās Megjegyzās Megjegyzās.                              |            | Új gyógyszer hozzáadása                 |           |
| Egyedi Napszak szerinti Időszakos      Gyógyszer neve.      Adagolás      Adagolás.      Megjegyzés      Megjegyzés.                    |            | Adagolás típusa                         |           |
| Gyógyszer neve<br>Gyógyszer neve<br>Adagolás.<br>Adagolás<br>Megjegyzés                                                                 |            | ● Egyedi O Napszak szerinti O Időszakos |           |
| Cyógyszer neve                                                                                                    |            | Gyógyszer neve                          |           |
| Adagolás<br>Adagolás.<br>Magjegyzés<br>(Megjegyzés.                                                                                     |            | Gyógyszer neve                          | $\supset$ |
| Adagolás<br>Megjegyzés<br>Megjegyzés                                                                                                    |            | Adagolás                                |           |
| Megjegyzés<br>(Megjegyzés                                                                                                    |            | Adagolás                                |           |
| Megjegyzés                                                                                                    |            | Megjegyzés                              |           |
|                                                                                                    |            | Megjegyzės                              |           |
|                                                                                                    |            | Gyógyszer felvétele                     |           |

Konzultáció jellege Első vizit Kontroll vizit

Konzultáció típusa:

Távkonzultáció

Visszalépés

Egyéb ( receptírás, labor stb. )

## 4. Távkonzultáció

Az ügyfélkapun keresztül lehetősége van videó híváson keresztül konzultálni orvosával.

A távkonzultáció folyamata:

- 1. Az időpontfoglalásnál jelölje be a Távkonzultáció rendelési típust
- 2. Távkonzultáció esetén szükséges a vizit árát online bankkártyás fizetéssel kiegyenlíteni
- 3. Korábbi leleteit előre fel tudja tölteni és meg tudja osztani orvosával
- 4. A vizit napján előjegyzését az Aktuális előjegyzéseim menüpontban találja meg
- 5. A vizit időpontjában kattintson a **Távkonzultáció** gombra, ekkor megnyílik a videóhívás ablak, ahol csatlakozik orvosa által kezdeményezett híváshoz

|                                  | Aktuális előjegyzéseim       | Előjegyzéseim | Korábbi előjegyzéseim |                |  |  |  |
|----------------------------------|------------------------------|---------------|-----------------------|----------------|--|--|--|
|                                  | Aktuál                       | is előjegyz   | zéseim                |                |  |  |  |
|                                  |                              |               |                       |                |  |  |  |
| 2021-04-23 12:00                 | Dr.                          | Kiss József   |                       | Távkonzultáció |  |  |  |
| 1015 Budapes                     | t I. kerület , Ostrom u. 31. |               |                       | Tánkonzultáció |  |  |  |
| Páciens neve: 🛓 DVORAK MARTON UK |                              |               |                       |                |  |  |  |

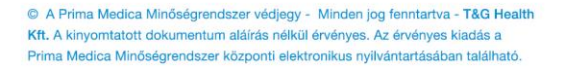

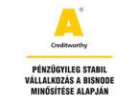

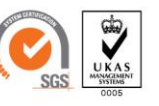

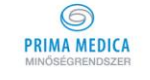

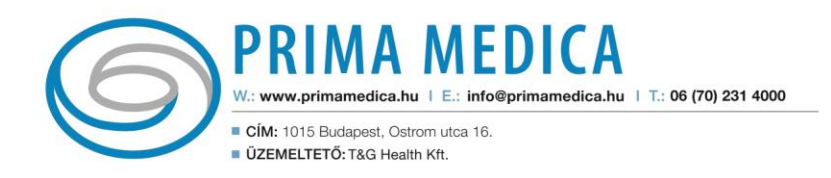

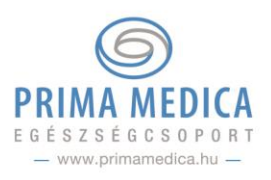

A Páciens lehetőségei a felületen:

- 1. Némítás
- 2. Kamera kikapcsolása
- 3. Osztott képernyő (orvos kép nagyítása)
- 4. Hívás megszakítása

## 5. Online fizetés

Bizonyos szolgáltatások (mint a távkonzultáció, PCR COVID teszt) kifizetése szükséges előzetesen, amit **online bankkártyás fizetéssel** lehet kiegyenlíteni. Ezeknél a szolgáltatásoknál az időpontfoglaláskor a rendszer felhívja rá a figyelmet.

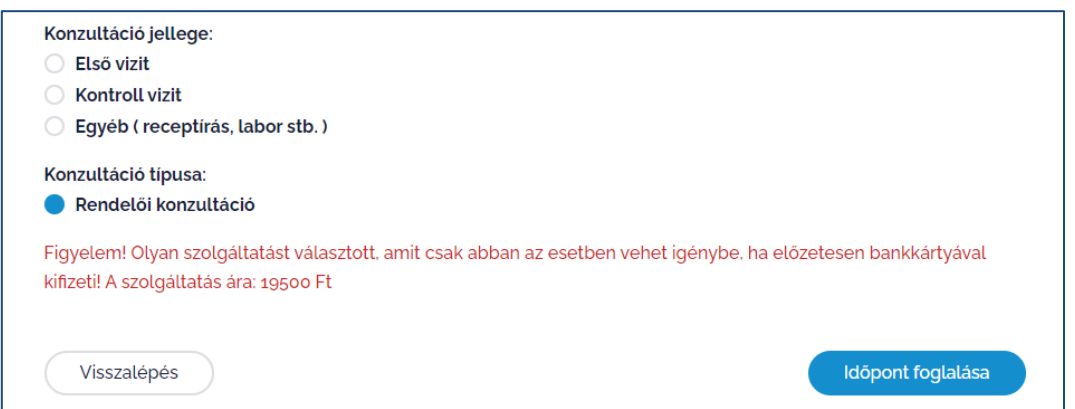

Az időpont lefoglalásával minden információ elérhető lesz a fizetéssel kapcsolatban, majd a Fizetés indítása gomb átvezet a K&H bank oldalára, ahol a bankkártya adatok megadásával kifizethető a szolgáltatás.

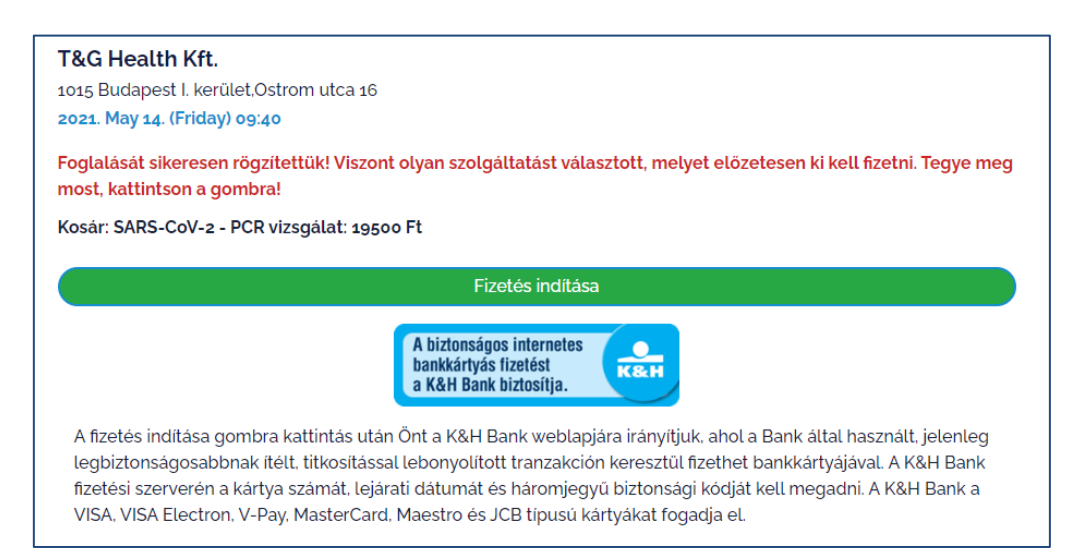

FONTOS: Ha ekkor nem történik meg a kifizetés, Ön 2 óra múlva automatikusan kap egy felszólító e-mailt, hogy a kért szolgáltatást online ki kell fizetnie. Ha ez továbbra sem történik meg, a 4. óránál a rendszer törli az előjegyzést.

Foglaláskor az ügyfélkapu Előjegyzéseim menüpontjában már megjelenik az időpont, így itt a Fizetés gombra kattintva ebben a 4 órában bármikor kifizethető a szolgáltatás.

A kifizetett szolgáltatásról a végszámlát az orvosi vizit vagy vizsgálat után fogja megkapni munkatársunktól.

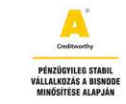

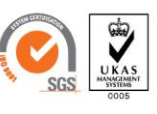

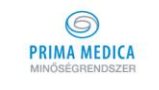

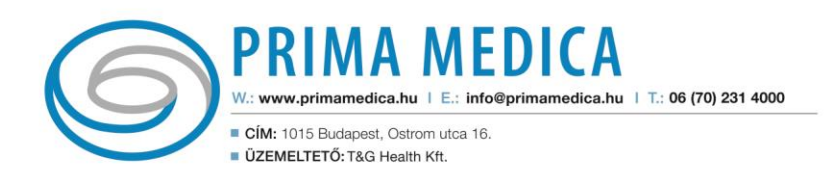

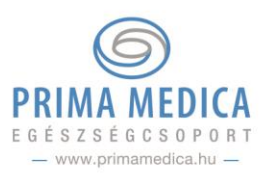

# 6. Ügyfél elégedettségi kérdőív

#### Számítunk a véleményére!

Külön menüpontban 💭 tudja értékelni munkatársaink felkészültségét és segítőkészségét, szolgáltatásunk minőségét. Kérjük, töltse ki a véleményezést ügyfélkapujában!

A Prima Medica Minőségrendszer védjegy - Minden jog fenntartva - T&G Health Kft. A kinyomtatott dokumentum aláírás nélkül érvényes. Az érvényes kiadás a Prima Medica Minőségrendszer központi elektronikus nyilvántartásában található.

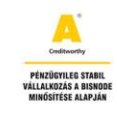

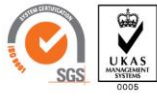

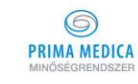